## 自動ダウンロード予定および履歴 LB8/ML8/L8 シリーズ

| 実施期間          | BS     | 2021年12月20日~2021年12月26日 | 開始時刻 02:32 |
|---------------|--------|-------------------------|------------|
|               |        | 2021年6月28日~2021年7月4日    | 開始時刻 02:13 |
|               | 地上デジタル | 2021年7月5日~2021年7月11日    | 開始時刻 01:04 |
| ソフトウェアバージョン番号 | 160    |                         |            |
| 実施内容          | データ放送表 | 示の安定化を図りました。            |            |

| 実施期間          | 地上デジタル  | 2020年9月14日~2020年9月20日 | 開始時刻 00:00 |
|---------------|---------|-----------------------|------------|
|               | BS      | 2020年9月7日~2020年9月13日  | 開始時刻 02:14 |
| ソフトウェアバージョン番号 | 157     |                       |            |
| 実施内容          | 動作の安定化る | を図りました。               |            |

| 実施期間          | 地上デジタル  | 2019年12月9日~2019年12月15日 | 開始時刻 00:00 |
|---------------|---------|------------------------|------------|
|               | BS      | 2019年12月9日~2019年12月15日 | 開始時刻 02:01 |
|               |         | 2019年12月2日~2019年12月8日  | 開始時刻 02:30 |
| ソフトウェアバージョン番号 | 142     |                        |            |
| 実施内容          | 動作の安定化る | を図りました。                |            |

次ページ以降に自動ダウンロードの設定方法、ソフトウェアバージョンの確認方法を記載しております。

自動ダウンロードの設定方法

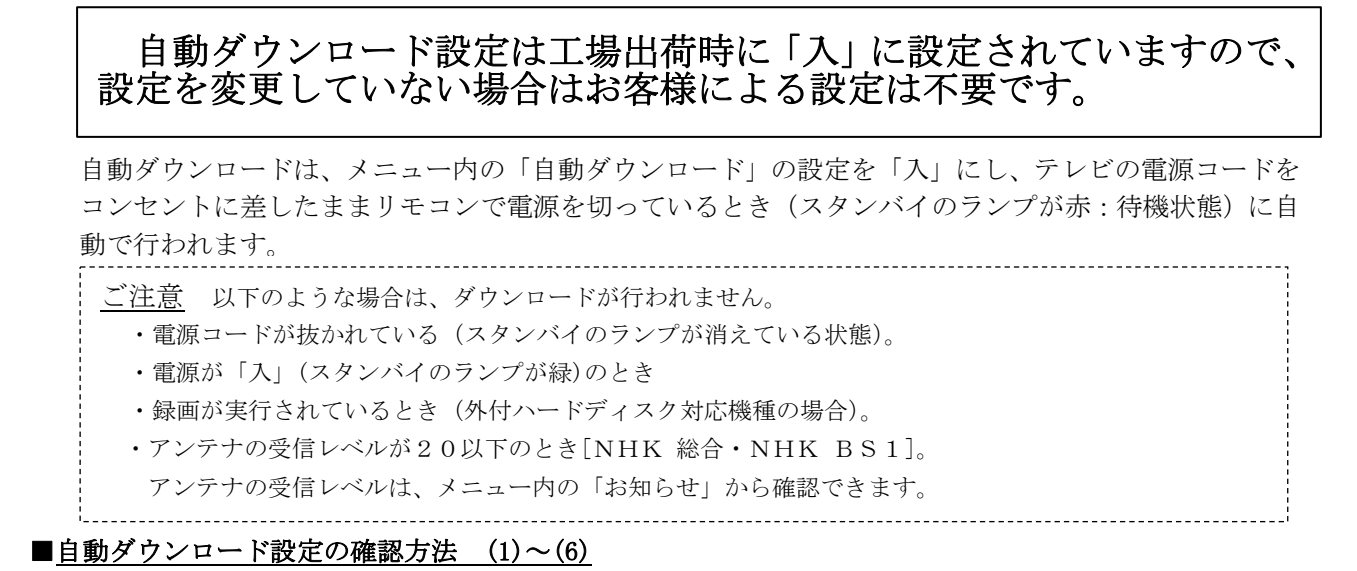

(1) 地上デジタルまたはBS放送を受信中(映像が出ている状態)に、リモコンの「メニュー」を押します。

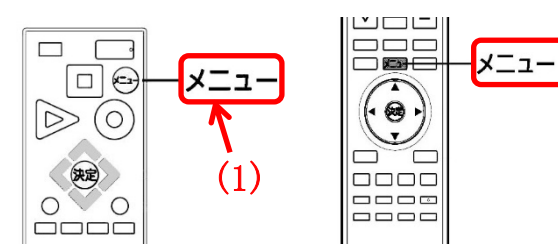

- (2) ▼▲で「設定」を選び、「決定」を押します。
- (3) ▼▲で「初期設定」を選び、「決定」を押します。

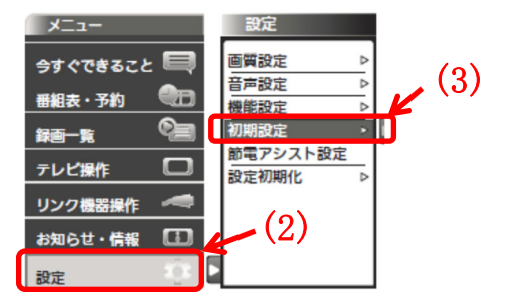

※製品によって表示の項目が異なります。

※リモコンによって「メニュー」の

位置が異なります。

※リモコンによって「決定」の位置が異なります。

- (4) ▼▲で「自動ダウンロード」を選び、設定が「入」になっていることを確認してください。
- (5)「切」になっている場合は、「入」を選んで「決定」を押してください。

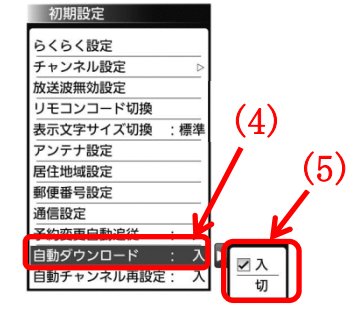

※製品によって表示の項目が異なります。

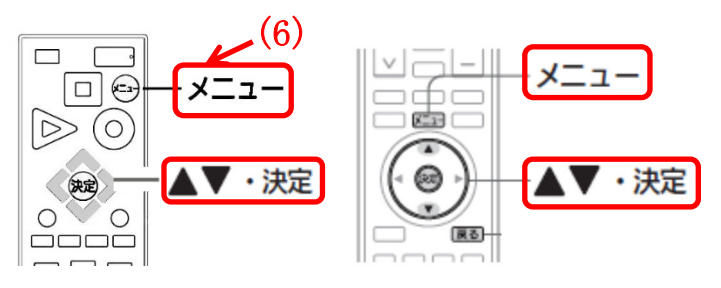

<sup>※</sup>リモコンによって「決定」「メニュー」の位置が異なります。

 ・自動でダウンロードを行うために、地上デジタル放送やBSデジタル放送を10分以上視聴してください。
 ・テレビをご使用されないときは、リモコンで電源をお切りください(スタンバイのランプが赤:待機 状態)。「自動ダウンロード履歴および予定日」に記載された日時にソフトウエアが自動的に更新されます。
 ・開始時刻の15分以上前にリモコンで電源を切り、開始時刻から1時間以上お待ちください。

<sup>(6)「</sup>メニュー」を押して完了です。

ご使用のテレビのソフトウェアバージョン番号は、『困ったときは』画面の「ソフト ウェアバージョン欄」で確認ができます。

■『困ったときは』画面の確認方法 (1)~(5)

- (1) 地上デジタルまたはBS放送を受信中(映像が出ている状態)に、リモコンの「メニュー」を押して ください。
- (2) ▼▲で「お知らせ・情報」を選び「決定」を押します。
- (3) ▼▲で『困ったときは』を選び「決定」を押すと『困ったときは』 画面が表示されます。

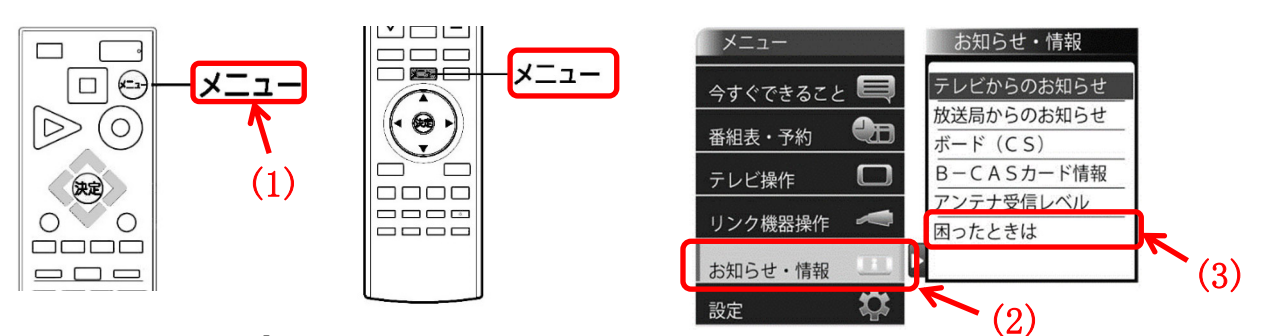

※リモコンによって「メニュー」の 位置が異なります。

※製品によってメニューの表示の項目が異なります。

(4) 『困ったときは』画面の下部に表示されている<u>ソフトウェアバージョン欄</u>で、 ソフトウェアのバージョン番号を確認できます。

『困ったときは』 画面

| 困ったときは                                                                                  |                                                             |                 |
|-----------------------------------------------------------------------------------------|-------------------------------------------------------------|-----------------|
| テレビの使い方がわから<br>下記の「三菱電機お客さ                                                              | っないとき、調子が悪いときは、<br>ま相談センター」までご連絡ください。                       |                 |
| フリーダイヤル<br>携帯電話・PHS<br>FAX                                                              | 0120-139-365 (無料)<br>0570-077-365 (有料)<br>0570-088-365 (有料) |                 |
| <ul> <li>■ご相談対応</li> <li>平日</li> <li>4日祝・弊社休日</li> <li>9</li> <li>上記以外の時間は、受</li> </ul> | 9:00~19:00<br>9:00~17:00<br>を付のみ可能です。                       |                 |
| 機種名                                                                                     |                                                             | ※製品によって機種名が異なりま |
| 戻る                                                                                      | ソフトウェアパージョン:000<br>178810561V11100++                        |                 |
|                                                                                         | ¥                                                           |                 |
|                                                                                         | ソフトウェアバージョ                                                  |                 |

(5)「自動ダウンロード履歴および予定日」に記載されたソフトウェアバージョン番号と<u>同じ番号</u>または 大きい番号であれば、バージョンアップは正常に完了しています。

| - ※ご注意                                             |      |
|----------------------------------------------------|------|
|                                                    |      |
| - ・外付ハードディスク対応機種で、外付ハードディスクを再生しているとき、メニューは「今すぐできるこ | と」 : |
|                                                    |      |
|                                                    |      |
|                                                    |      |
| ·                                                  | '    |